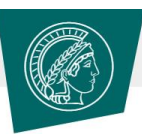

## MAX PLANCK SOCIETY

| MPG SSO - Selection of your institution                                                                                                    |                                                                             |
|----------------------------------------------------------------------------------------------------|-----------------------------------------------------------------------------|
|                                                                                                    |                                                                             |
| Choose your institution                                                                                                    |                                                                             |
| MPI for Plant Breeding Research                                                                                                    | -                                                                           |
| For the second                                                                                                    | Choose 'MPI for Plant Breeding<br>Research' from this list and press 'Next' |
| English 👻                                                                                                    |                                                                             |
| Please select the MPI or institution you're affiliated with in the dropdown menu. You will then be redirected to the login page of your institution. There you can log in with the login data from your institution.                                                                                           |                                                                             |
| If your MPI or institution is not listed in the selection, please choose "Other Users". This way, all persons<br>working for the Max Planck Society can log in using their personnel number or email address in combination<br>with the "MPG service password", regardless of their institutional affiliation. |                                                                             |
| If you have been invited as an external user to a team room of the Max Planck Society, please select the entry<br>"Collaboration Partners".                                                                                                    |                                                                             |
| For further support please contact the cen<br>+49 89 2108 2222                                                                                                    | ıral helpdesk via email: it-helpdesk@gv.mpg.de or phone:                    |

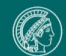

MAX PLANCK SOCIETY

Imprint Data privacy

© 2021, Max-Planck-Gesellschaft

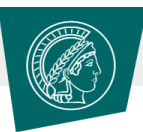

## MAX PLANCK SOCIETY

| MPG SSO Login                    |                           |
|----------------------------------|---------------------------|
| -                                |                           |
| Enter your username and password |                           |
| wagner@mpipz.mpg.de              |                           |
|                                  |                           |
|                                  | Log in with your MPIPZ IT |
|                                  | account credentials       |
| Login                            |                           |
| Forgot password?                 |                           |
| English 👻                        |                           |

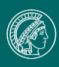

## This is how your personal 'Max' should look like

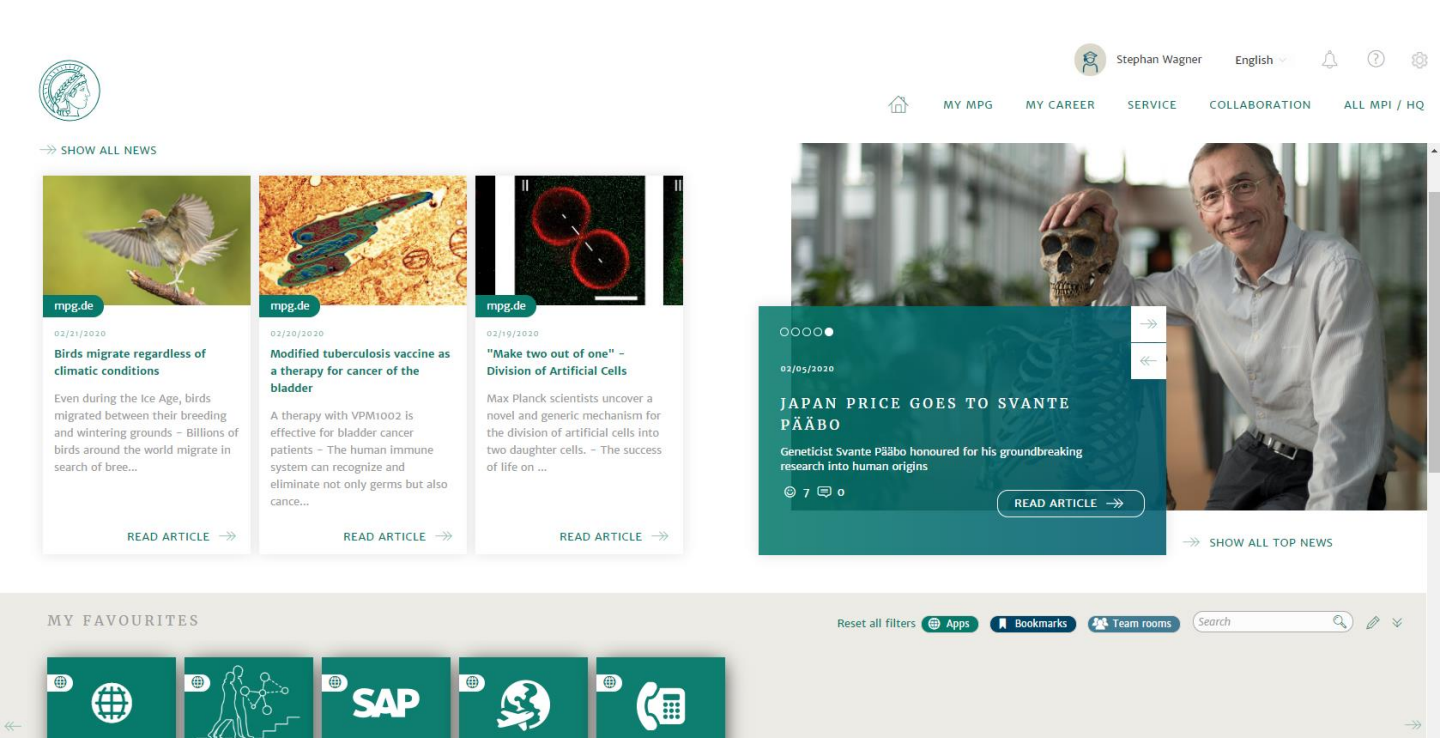

Click here to access the LMS

SAP-Portal

ORBS

Learning Platform of the Planck Academy

OHB

An LMS user guide is available <u>HERE</u>

GV-Telefonverzeichnis